## Installation of SQL-Server 2005 Express Edition for SAMwin 4.2 / 4.5

To get SAMwin 4.2 / 4.5 working with SQL-Server 2005 Express Edition following steps are required during the SQL-Server Installation.

In the Registration-Window of the SQL-Server 2005 Express Installation the Option "Hide advanced configuration options" need to be disabled.

| 🙀 Microsoft SQL Server 2005 Express Edition Setup                                                | ×     |
|--------------------------------------------------------------------------------------------------|-------|
| <b>Registration Information</b><br>The following information will personalize your installation. |       |
| The Name field must be filled in prior to proceeding. The Company field is option                | al.   |
| N <u>a</u> me:<br>Company:<br>tcs                                                                |       |
|                                                                                                  |       |
|                                                                                                  |       |
| I✓ Hide advanced configuration options                                                           |       |
| Help < Back Next > Co                                                                            | ancel |

Proceed with Installation.

You will get the Feature-Selection Screen. Here you need to select the "Connectivity Components"

from the Section Client Components.

| 🔂 Microsoft SQL Server 2005 Express Edition Se                             | tup 🔀             |
|----------------------------------------------------------------------------|-------------------|
| Feature Selection<br>Select the program features you want installed.       |                   |
| Click an icon in the following list to change how a featur                 | e is installed.   |
| Click an icon in the rollowing list to change now a reactive is installed. |                   |
| Installation path                                                          | Browce            |
|                                                                            | <u>D</u> isk Cost |
| <u>H</u> elp < <u>B</u> ack                                                | Next > Cancel     |

Proceed with the Installation

You will get a Screen where you need to select the Instance-Name. Select "Default instance" here.

| Hicrosoft SQL Server 2005 Express Edition Setup                                                                                                    |
|----------------------------------------------------------------------------------------------------|
| Instance Name<br>You can install a default instance or you can specify a named<br>instance.                                                                                                    |
| Provide a name for the instance. For a default installation, click Default instance and click<br>Next. To upgrade an existing default instance, click Default instance. To upgrade an existing<br>named instance select Named instance and specify the instance name. |
| Default instance     Named instance     SQLExpress                                                                                                    |
|                                                                                                    |
|                                                                                                    |

Proceed with the Installation

You will get a Window where you can specific the Account which is running the SQL-Server Services. Select "Local System" here.

| 🚰 Microsoft SQL Server 2005 Express Edition Setup                    | ×        |
|----------------------------------------------------------------------|----------|
| Service Account<br>Service accounts define which accounts to log in. |          |
| ☐ <u>C</u> ustomize for each service account<br>S <u>e</u> rvice:    |          |
| Use the built-in System account                                      | <b>_</b> |
| C Use a domain user account                                          |          |
| Username:                                                            |          |
| Password:                                                            |          |
| Domain:                                                              |          |
| Start services at the end of setup<br>SQL Server<br>SQL Browser      |          |
| Help < <u>B</u> ack <u>N</u> ext >                                   | Cancel   |

Proceed with the Installation.

In the "Authentication Mode"-Window select "Mixed Mode" so that SAMwin is able to connect to the SQL-Server.

| 🚏 Microsoft SQL Server 2005 Express Edition Setup                                                                                        | × |
|----------------------------------------------------------------------------------------------------|---|
| Authentication Mode<br>The authentication mode specifies the security used when<br>connecting to SQL Server.                             |   |
| Select the authentication mode to use for this installation.                                                                             |   |
| <ul> <li><u>W</u>indows Authentication Mode</li> <li><u>M</u>ixed Mode (Windows Authentication and SQL Server Authentication)</li> </ul> |   |
| Specify the sa logon password below:<br>Enter password:                                                                                  |   |
| Confirm password:                                                                                                    |   |
|                                                                                                    |   |
| <u>Heip</u> < <u>Back</u>                                                                                                    |   |

Proceed with the Installation and Finish it.

After SQL-Server Express 2005 is installed, open the

"SQL Server Configuration Manager"

(Located in the Start-Menu under "Programs\Microsoft SQL Server 2005\Configuration Tools")

There you need to enable the Protocols "Shared Memory" (already enabled), "Named Pipes" and "TCP/IP").

| SQL Server Configuration Manager                                                                                                    |                                                         |                                          |  |
|----------------------------------------------------------------------------------------------------|---------------------------------------------------------|------------------------------------------|--|
| Eile Action View Help<br>← → 🔁 📾 🗟 😫                                                                                                    |                                                         |                                          |  |
| SQL Server Configuration Manager (Local)<br>SQL Server 2005 Services<br>SQL Server 2005 Network Configuration<br>Protocols for MSSQLSERVER<br>SQL Native Client Configuration | Protocol Name<br>Shared Memory<br>Named Pipes<br>TCP/IP | Status<br>Enabled<br>Enabled<br>Disabled |  |
|                                                                                                    |                                                         |                                          |  |

After enabling the Protocols the SQL-Server need to be restarted.

This can also be done with the SQL Server Configuration Manager under the Menu-Point "SQL Server 2005 Services".

Copy the File "sqldmo.dll" from the SQL2005-Installation path to the System32-Directory and register it with "regsvr32".

After this, start SAMwin to connect to the SQL-Server 2005 Express and create the Database.